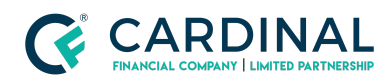

## Learning & Development

**Clearing Critical Checks** 

Revised 06.28.2022

## **Critical Checks**

Critical checks are Octane's way of telling you what needs to be done before completing your workflow. Each critical check outlines an issue and provides the coordinates to resolve it.

## **1.** Clearing Critical Checks Example:

- a. **Click** Workflow Screen.
  - i. **Read** Critical Check.
    - 1. "Borrower Rulon Nye present housing expense is zero."
  - ii. **Read** Coordinates.
    - 1. "Borrowers > Residences" = "Loan Screen > Loan Tab"
- b. **Click** Borrowers Screen.
  - i. **Click** Borrower's Name.
  - ii. Click Residences Tab. (If Applicable)
  - iii. Click Property Address.
  - iv. Enter Housing expenses.
  - v. Click Save.
- c. **Repeat** Process until all Critical Checks are cleared.

## Need help?

- Wholesale Support (855) 399-6242
- Resource Library